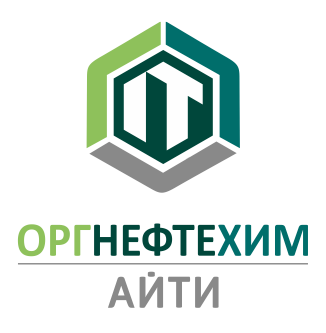

## Установка и активация программного комплекса «Реалти VR» (ознакомительная версия)

## Оглавление

| Состав дистрибутива                              | 2  |
|--------------------------------------------------|----|
| Установка «Guardant Control Center»              | 3  |
| Установка сервиса «Локальные службы ОНХ.Коннект» | 5  |
| Установка и настройка «Реалти VR»                | 8  |
| Активация лицензии                               | 10 |

В состав дистрибутива для автономного разворачивания ПК «Реалти VR» входят следующие файлы:

- grdcontrol-3.\_\_.msi установочный файл «Guardant Control Center»;
- license\_wizard.exe ПО «Мастер лицензий Guardant»;

• setup-onh.connect.point-2.\_.\_.exe – установочный файл сервиса «Локальные службы ОНХ.Коннект»;

• setup-realtivr-2.\_\_. \_\_exe – установочный файл ПО «Реалти VR».

По вопросам предоставления пробного доступа к программному комплексу обращаться к техническим специалистам разработчика: email: support@onh-it.ru тел.: +7(843)222-9-777

*Примечание*. ПО «Guardant Control Center» необходимо для распределения сетевых лицензий. Возможна установка на другом компьютере в локальной сети.

Запустить файл grdcontrol-3.\_\_.msi.

Далее.

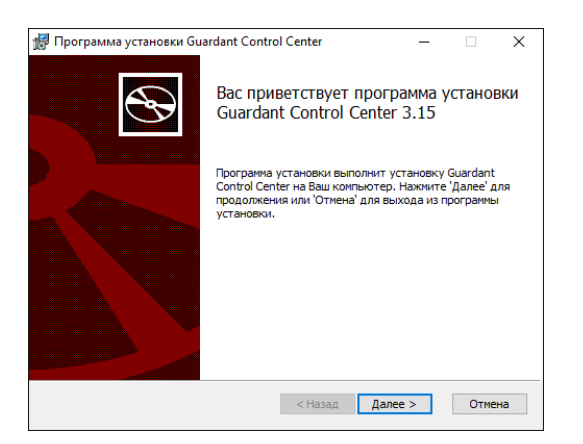

Принять соглашение. Далее.

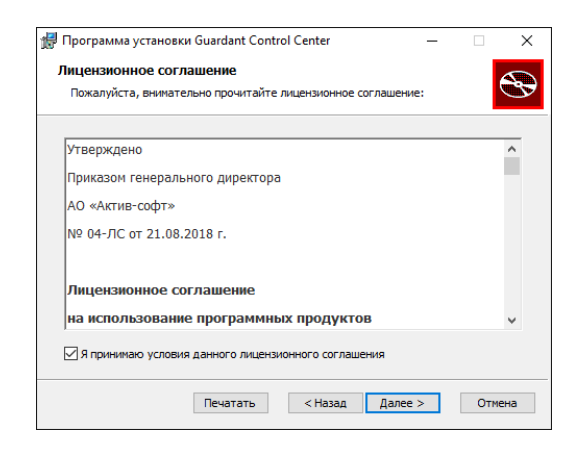

Далее.

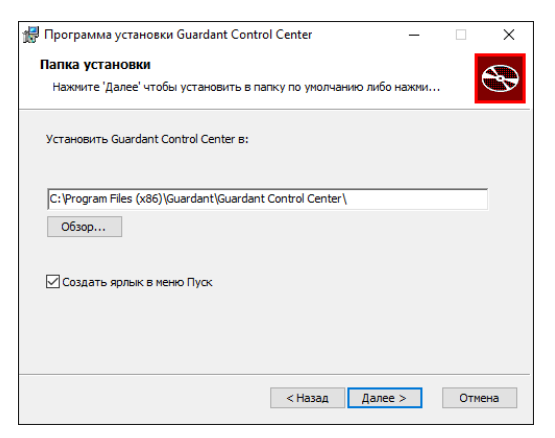

Начать.

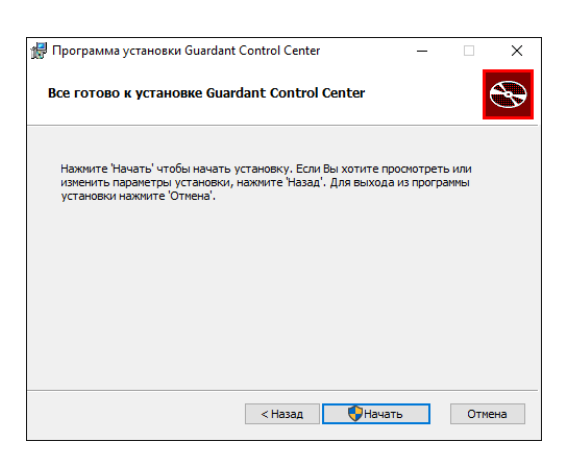

## Готово.

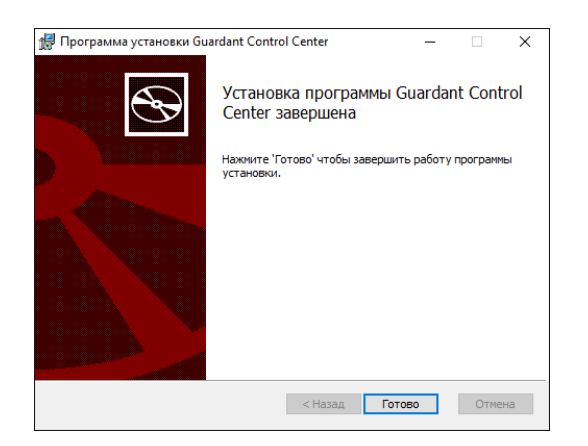

Установка сервиса «Локальные службы ОНХ.Коннект» Запустить файл setup-onh.connect.point-2.\_\_.exe.

Установить.

| Установка — Локальные службы ОНХ.Коннект, версия 2.0.29 —                                  |    | ×    |
|--------------------------------------------------------------------------------------------|----|------|
| Всё готово к установке                                                                     |    | FY   |
| Программа установки готова начать установку Локальные службы ОНХ.Коннект на ваш компьютер. |    | HOM  |
| Нажмите «Установить», чтобы продолжить.                                                    |    |      |
|                                                                                            |    |      |
|                                                                                            |    |      |
|                                                                                            |    |      |
|                                                                                            |    |      |
|                                                                                            |    |      |
|                                                                                            |    |      |
|                                                                                            |    |      |
|                                                                                            |    |      |
|                                                                                            |    |      |
|                                                                                            |    |      |
| Установить                                                                                 | От | мена |

Для успешного завершения установки в системе должны быть установлены: Microsoft .NET Framework 4.7.2 или выше, Microsoft Visual C++ 2015-2019 Redistributable (x64), Microsoft Windows Desktop Runtime - 6.0.6 (x64). При отсутствии необходимых компонентов, программа установит их автоматически.

Установка Microsoft .NET Framework 4.7.2 (при необходимости).

Установить.

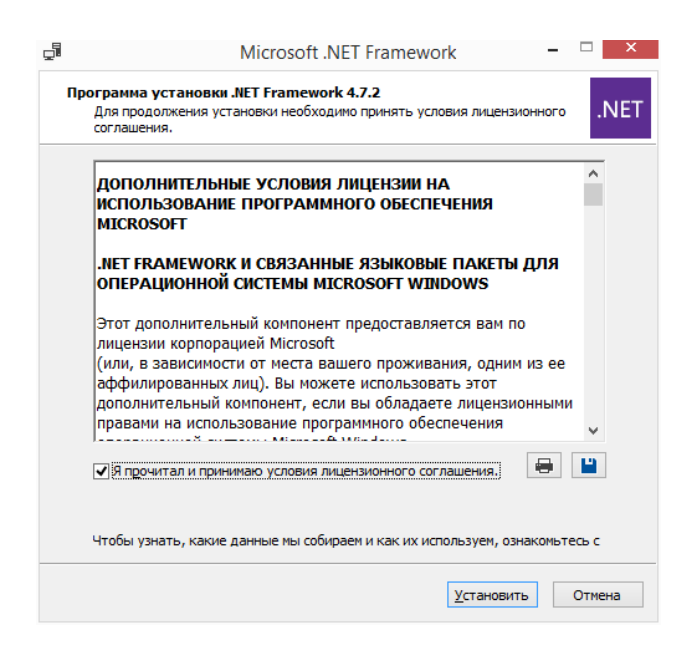

Установка Microsoft Visual C++ 2015-2019 Redistributable (х64) (при

необходимости).

Установить.

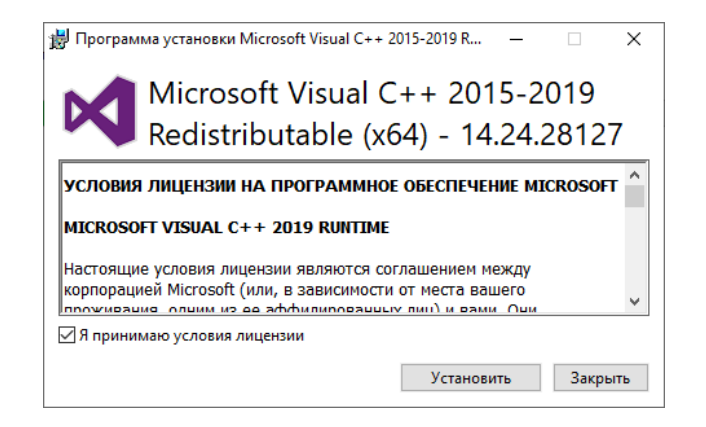

Установка Microsoft Windows Desktop Runtime - 6.0.6 (х64) (при необходимости).

Установить.

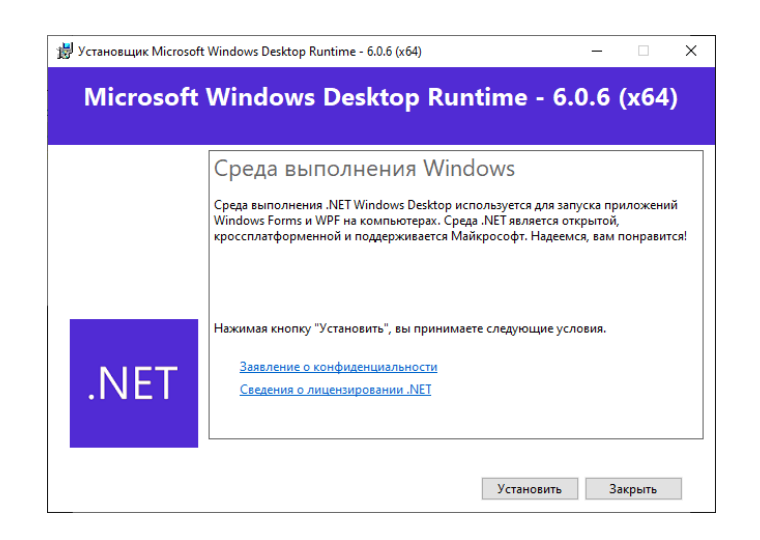

Дождаться завершения установки.

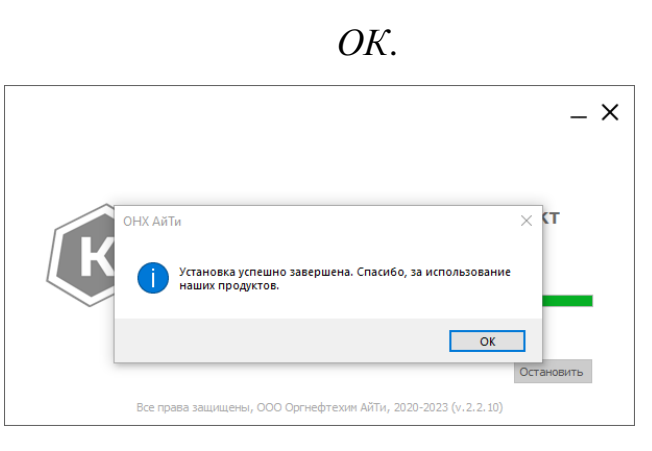

Установка и настройка «Реалти VR»

Запустить файл setup-realtivr-2.\_\_.exe.

Установить.

| Установка — Реалти VR, версия 2.40.14                                   | -     |    |     |
|-------------------------------------------------------------------------|-------|----|-----|
| Всё готово к установке                                                  |       |    | F   |
| Программа установки готова начать установку Реалти VR на ваш компьютер. |       |    | 101 |
| Нажните «Установить», чтобы продолжить.                                 |       |    |     |
|                                                                         |       |    |     |
|                                                                         |       |    |     |
|                                                                         |       |    |     |
|                                                                         |       |    |     |
|                                                                         |       |    |     |
|                                                                         |       |    |     |
|                                                                         |       |    |     |
|                                                                         |       |    |     |
|                                                                         |       |    |     |
|                                                                         |       |    |     |
| Устан                                                                   | ювить | От | ена |

При отсутствии в системе будут установлены «Microsoft Visual C++ 2015-2019 Redistributable (x64)», «Microsoft Windows Desktop Runtime -6.0.6 (x64)», «Microsoft .NET Framework 4.7.2».

Дождаться завершения установки.

0К.

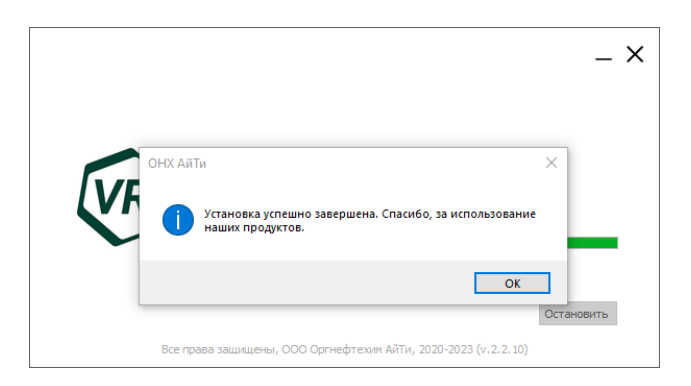

Если установка ПО «Guardant Control Center» производилась на другом компьютере, то необходимо дополнительно выполнить настройку параметров поиска лицензии в локальной сети. Для этого необходимо открыть файл «C:\Program Files\onh-it\realtivr\gnclient.ini». Ввести IP адрес или имя компьютера, на котором установлен «Guardant Control Center».

## Пример:

| gnclient — Блокнот                                                                                                    | -                      |             | ×   |     |
|----------------------------------------------------------------------------------------------------|------------------------|-------------|-----|-----|
| Файл Правка Формат Вид Справка                                                                                                    |                        |             |     |     |
| ; Параметры поиска компьютера, на котором запущен сервер «Guardant Control Cent<br>; «По умолчанию» используется широковещательный поиск сервера «Guardant Control<br>; Чтобы отключить широковещательный поиск, задайте адрес компьютера, на котором | er».<br>Cento<br>запую | er».<br>щен | cel | ^   |
| [SERVER]<br>; Имя или IP-адрес компьютера, на котором работает сервер «Guardant Control Cen<br>IP_NAME = 10.0.2.6                                                                                                    | ter».                  |             |     |     |
| ; TCP-порт, на котором работает сервер «Guardant Control Center».<br>PORT = 3189                                                                                                    |                        |             |     |     |
| ; UDP-адрес широковещательной рассылки.<br>BC_ADDR = 255.255.255.255                                                                                                    |                        |             |     |     |
|                                                                                                    |                        |             |     | ~   |
| <                                                                                                    |                        |             | >   | .:: |

Примечание. Активация сетевой лицензии должна производиться на том же компьютере, где установлено ПО «Guardant Control Center».

Запустить файл license\_wizard.exe.

Переключить язык интерфейса на русский язык, затем нажать на кнопку «+Активация лицензии»:

|            | Guardant License Wizard                           | - • ×                | 8            | Мастер лицензий Guardant 3.0.15.0                     |
|------------|---------------------------------------------------|----------------------|--------------|-------------------------------------------------------|
| enses      |                                                   | + License activation | Лицензии     |                                                       |
|            | No license found on this computer                 |                      |              | На этом компьютере не<br>обнаружено ни одной лицензии |
|            | What do you have?                                 |                      |              | Что у вас есть?                                       |
|            | Serial number, license file<br>Activate a license |                      |              | Серийный номер, файл лицензии<br>Активируйте лицензию |
|            | USB dongle<br>Insert it in this computer          |                      |              | USB-ключ<br>Вставьте его в этот компьютер             |
| 🎗 Settings |                                                   | Русская версия       | 🔅 Настройког |                                                       |

Нажать на кнопку «На этом», ввести серийный номер в появившееся поле, затем нажать на кнопку «Получить лицензию»:

| l                                   | Мастер лицензий Guardant 3.0.15.0                 |                    |
|-------------------------------------|---------------------------------------------------|--------------------|
| ← Назад                             |                                                   |                    |
| Активация ли                        | ензии                                             |                    |
| Для активации серийного н           | омера понадобится компьютер с доступом в Интернет |                    |
| <ol> <li>На каком компью</li> </ol> | тере вы хотите использовать лицензию?             | :                  |
| На этом                             |                                                   |                    |
|                                     |                                                   |                    |
| На другом                           |                                                   |                    |
|                                     |                                                   |                    |
| 2 Серийный номер                    | Файл лицензии или файл переноса                   | 🖎 Оффлайн активаци |
|                                     |                                                   | 2                  |
| L CTINNE TRADE DOLLARS              | Section and                                       | ×                  |
|                                     | _                                                 | <u> </u>           |
| Получить лицензию                   |                                                   |                    |
|                                     | 3                                                 |                    |
|                                     |                                                   |                    |
|                                     |                                                   |                    |
|                                     |                                                   |                    |
|                                     |                                                   |                    |
| Настройки                           |                                                   | Switch to Englis   |
|                                     |                                                   |                    |

После активации лицензии окно мастера примет вид:

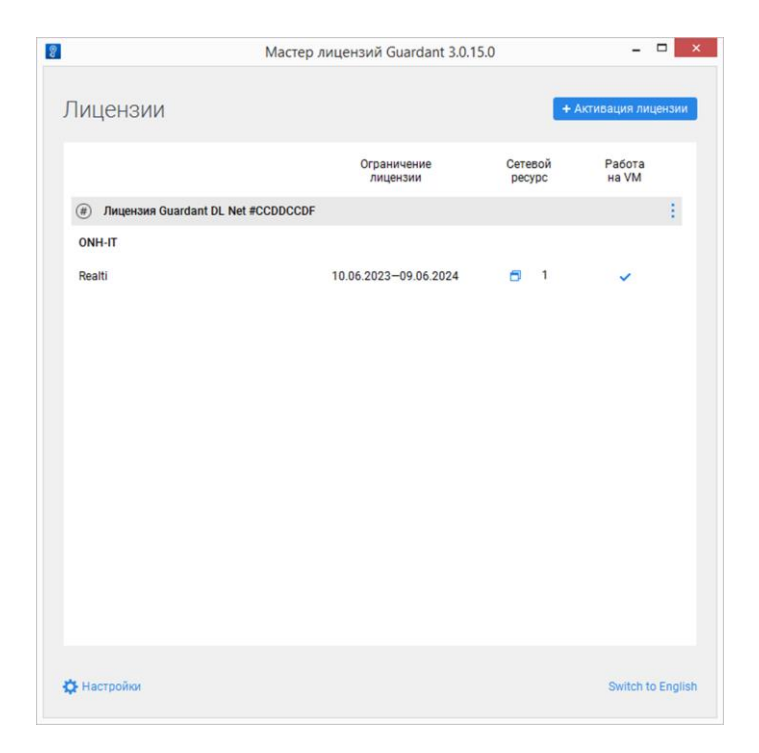

Лицензия ознакомительной версии программного комплекса «Реалти VR» действует в течении 60 дней.

Для удаления программного комплекса «Реалти VR» используйте стандартные средства работы с приложениями Windows:

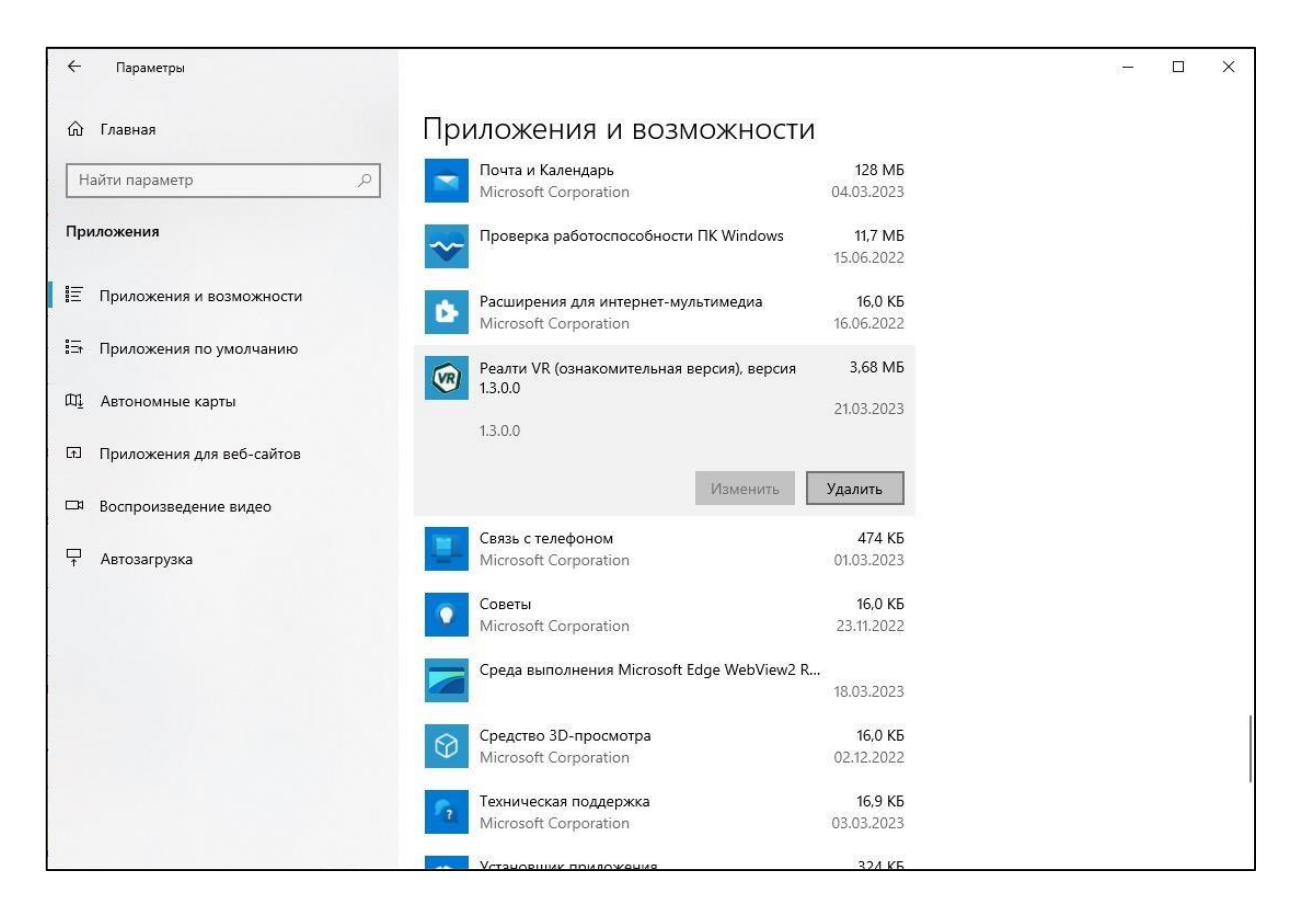